お客様各位

平成28年11月9日

東邦薬品株式会社 CS 営業本部 ENI-Pharma・ENIFvoice チーム

## Internet Explorer の設定変更のご案内

拝啓 時下益々ご清栄のこととお慶び申し上げます。平素は格別のお引き立てを賜り、 誠に有り難く厚くお礼申しあげます。

弊社インターネット発注システムねっと de ENIF(以下、ねっと de ENIF)において、11月の定期メンテナンスにて、より良い動作環境にするため Internet Explorer10以降の互換表示設定を行わなくても正常に動作するように致します。

当対応に伴い、互換表示設定を行っている場合は設定の解除を行う必要がございます。 ご利用のお客様には大変ご迷惑をお掛けいたしますが、何卒ご理解とご協力のほどよろ しくお願い申し上げます。

敬具

記

- 1. <u>推奨環境変更日</u>
   2016 年 11 月 13 日(日) 終日
   ※定期メンテナンス日にて対応いたします。
- Internet Explorer 10 以降の互換表示設定の解除について 現在、Internet Explorer10 以降をご利用頂いているお客様は互換表示設定を行わ ないとねっと de ENIF をご利用できない状況となります。 そのため、該当ブラウザをご利用の全てのお客様は11月14日(月)以降のねっと de ENIF をご利用のタイミングで互換表示設定を解除して頂く必要がございます。
   ※11月13日以前に互換表示設定の解除は行うと正常に動作しなくなります。
   事前の設定解除は行わないでください。

※互換表示設定の解除方法は別紙手順書をご確認ください。

以上

お問合せ先:東邦薬品株式会社 CS 営業本部 ENI-Pharma・ENIFvoice チーム ヘルプデスク(平日 9 時~19 時) TEL 050-3815-0193

## 互換表示設定の解除手順

## ※以下手順は11月14日(月)以降に実施してください※

インターネットオプションのツールより互換表示設定を選択します。
 ※ツールが表示されていない場合はキーボードの「Alt」キーを押すと表示します。

| ファイル(F) 編集(E) 表示(V) お気に入り(A | ツール(T) ノルプ(H)                                                                                                    |                                |                                                                       |
|-----------------------------|----------------------------------------------------------------------------------------------------|--------------------------------|-----------------------------------------------------------------------|
| 🐅 û ENIF 🗿 ねっと              | <ul> <li>閲覧確認の削除(D)</li> <li>InPrivate ブラウズ(I)</li> <li>追訪防止を有効にする(K)</li> <li>ActiveX フィルター(X)</li> <li>接続の問題を修正(C)</li> <li>最終閲覧セッションを再度開く(S)</li> <li>スタートメニューにサイトを追加(M)</li> </ul> | Ctrl+Shift+Del<br>Ctrl+Shift+P | ☆ ~<br>ンを押して下さい。<br>harmaceutical Co.Ltd.                             |
|                             | ダウンロードの表示(N)<br>ポップアップ ブロック(P)<br>SmartScreen フィルター機能(T)<br>アドオンの管理(A)<br>互換表示設定(B)                                                                                                    | Ctrl+J                         |                                                                       |
|                             |                                                                                                    |                                |                                                                       |
|                             | このフィードの受信登録(F)<br>フィード探索(E)<br>Windows Update(U)                                                                                                    | Þ                              |                                                                       |
|                             | パフォーマンス ダッシュボード<br>F12 開発者ツール(L)                                                                                                    | Ctrl+Shift+U                   |                                                                       |
|                             | Sun の Java コンソール                                                                                                    |                                | NLINE SUPPORT                                                         |
|                             | Web サイトの問題を報告(R)<br>インターネット オプション(O)                                                                                                    |                                | 2とのリモート接続によるヘルブ対応にご利用ください。<br>2TEL:050-3815-0193<br>2FAX:03-5431-5738 |

2. 互換表示に追加した Web サイトより「tohoyk.co.jp」を選択して「削除」ボタンを クリックすると「tohoyk.co.jp」が削除されます。

「閉じる」ボタンより互換表示設定画面を閉じると設定が完了となります。 ※互換表示に追加した Web サイトに「tohoyk.co.jp」が表示しない場合の作業は 不要となります。

| 互換表示設定                                             |
|----------------------------------------------------|
| 互換表示設定の変更                                          |
| 追加する Web サイト( <u>D</u> ):                          |
| 追加( <u>A</u> )                                     |
| 互換表示に追加した Web サイト( <u>W</u> ):                     |
| [tohoyk.co.jp                                      |
| ☑ イントラネット サイトを互換表示で表示する(I)                         |
| ■ Microsoft 互換性リストの使用(U)                           |
| <u>Internet Explorer のプライバシーに関する声明</u> を読んで詳細を確認する |
| 閉じる( <u>C</u> )                                    |